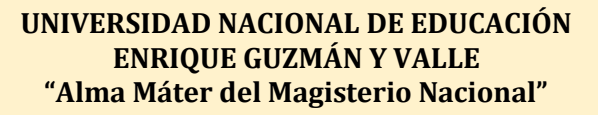

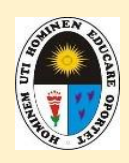

**UNIDAD DE TESORERÍA** 

# **INSTRUCCIONES DE PAGOS EN PAGALO.PE**

# MATRÍCULA, CARNET UNIVERSITARIO, PENSIÓN DE ENSEÑANZA Y OTROS CONCEPTOS

i. Ingresar a la página web de págalo.pe mediante un ordenador y/o mediante aplicativo de págalo.pe en su Smartphone:

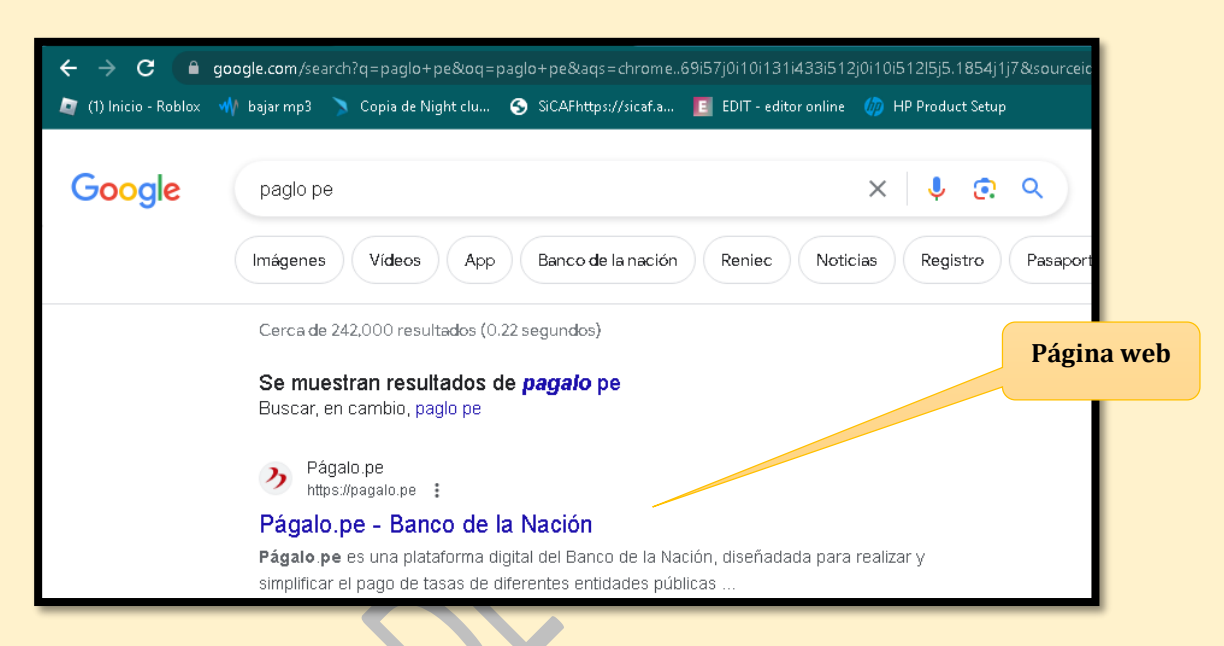

ii. Ingresar si ya cuenta con un usuario o crear cuenta:

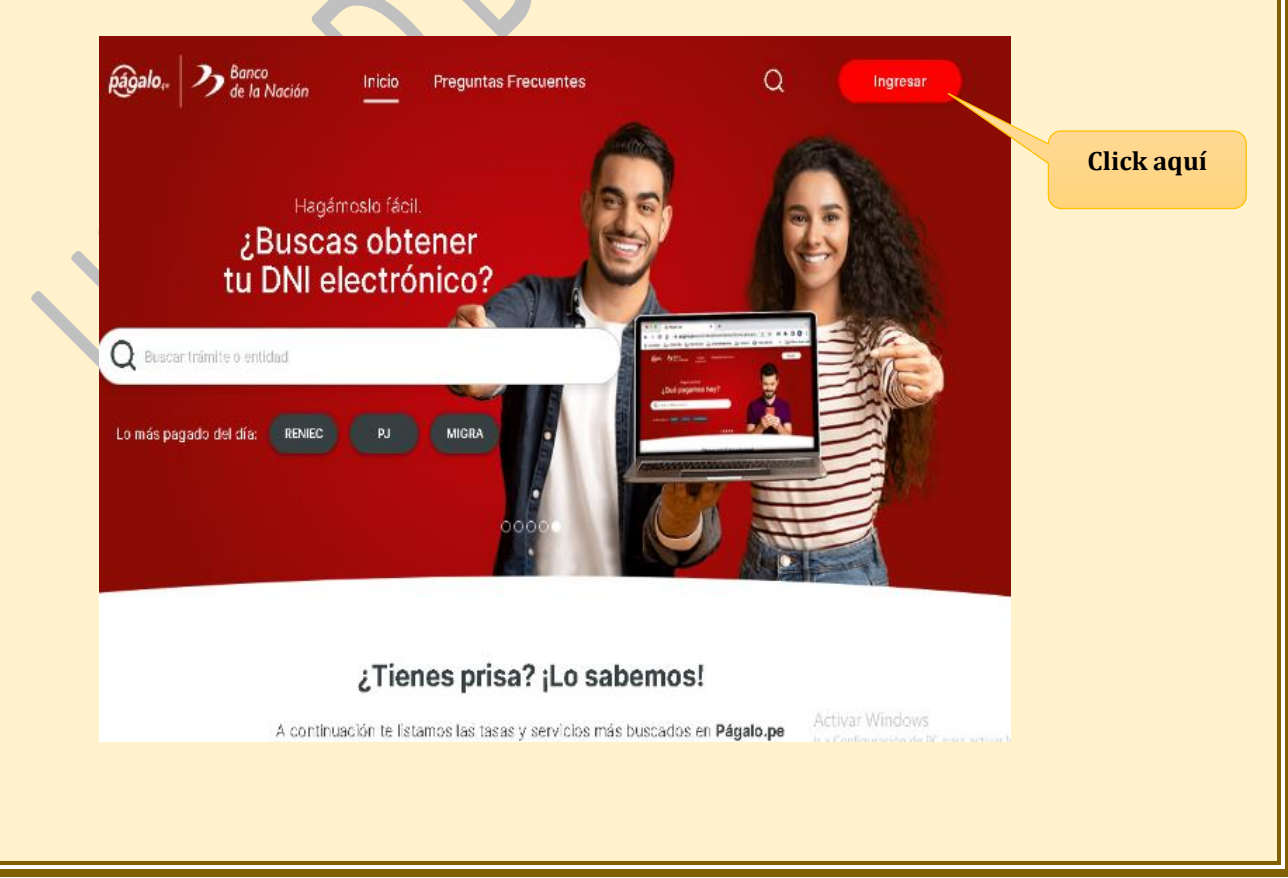

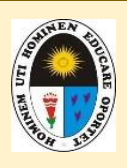

#### UNIDAD DE TESORERÍA

iii. Ingresar con usuario y clave en caso ya cuente con un usuario creado.

| págalo., Banco<br>de la Nación                |                            |
|-----------------------------------------------|----------------------------|
| Ingresar a Págalo.pe                          | Ingresar<br>correo y clave |
| Contraseña                                    |                            |
| Ingresar<br>¿ <u>Olvidaste tu contraseña?</u> |                            |
| ¿No tienes cuenta? Regístrate                 | rio                        |

iv. En caso de no contar con un usuario, hacer click para registrarse y crear usuario, completando todos los campos requeridos sin excepción alguna.

|   | Eanco<br>Banco<br>de la Nación                                 |
|---|----------------------------------------------------------------|
| 5 | Ingresar a Págalo.pe<br>Correo electrónico<br>Contraseña       |
|   | Ingresar<br>¿Olvidaste tu contraseña?                          |
|   | ¿No tienes cuenta? <b>Regístrate</b><br>Ingresar al formulario |
| _ |                                                                |

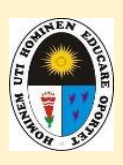

# **UNIDAD DE TESORERÍA**

Campos que se requiere para crear un usuario en pagalo.pe

| galo, Banco<br>de la Nación    | Inicio        | Preguntas Frecuentes                               | Q       |
|--------------------------------|---------------|----------------------------------------------------|---------|
| Correo electrónico             |               |                                                    |         |
| Vuelva a logradar su corrao    | alactránico   |                                                    |         |
|                                | olocitionico  |                                                    |         |
| Documento                      | NL            | um, documento                                      |         |
| Seleccione un valor            | • L           |                                                    |         |
| Nombre completo                |               |                                                    |         |
|                                |               |                                                    |         |
| Número de celular              |               | Operador<br>Seleccione un valor                    |         |
|                                |               |                                                    |         |
| Crea una contraseña            |               | Vuelve a escribir la contraseña                    |         |
|                                |               |                                                    |         |
| La contraseña debe contener co | me mínime 6 c | aracteres.                                         |         |
| ingresar texto de la imagen    |               |                                                    |         |
|                                |               |                                                    |         |
| 1 V F 3 2                      |               |                                                    |         |
| o campiar texto                |               |                                                    |         |
| Acento Términos y Condicio     | nes v otorgo  | <u>mi consentimiento para el tratamiento de mi</u> | s datos |

Una vez creado el usuario debera ingresar digitando el correo electrónico y clave; luego hacer click en la opción ingresar.

| págalo.,.                       | ک Banco<br>de la Nació       |
|---------------------------------|------------------------------|
| Ingres                          | ar a Págalo.pe               |
| Correcelectrónico<br>pagado@gma | ail.com                      |
| - Contraseña ——                 |                              |
|                                 | Ingresar                     |
| <u>¿Olvida</u>                  | iste tu contraseña?          |
| ¿No tiene                       | es cuenta? <u>Registrate</u> |

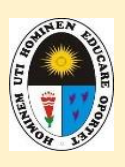

#### **UNIDAD DE TESORERÍA**

v. Se mostrará la siguiente pantalla y hacer click en la opción: "buscar trámite o entidad".

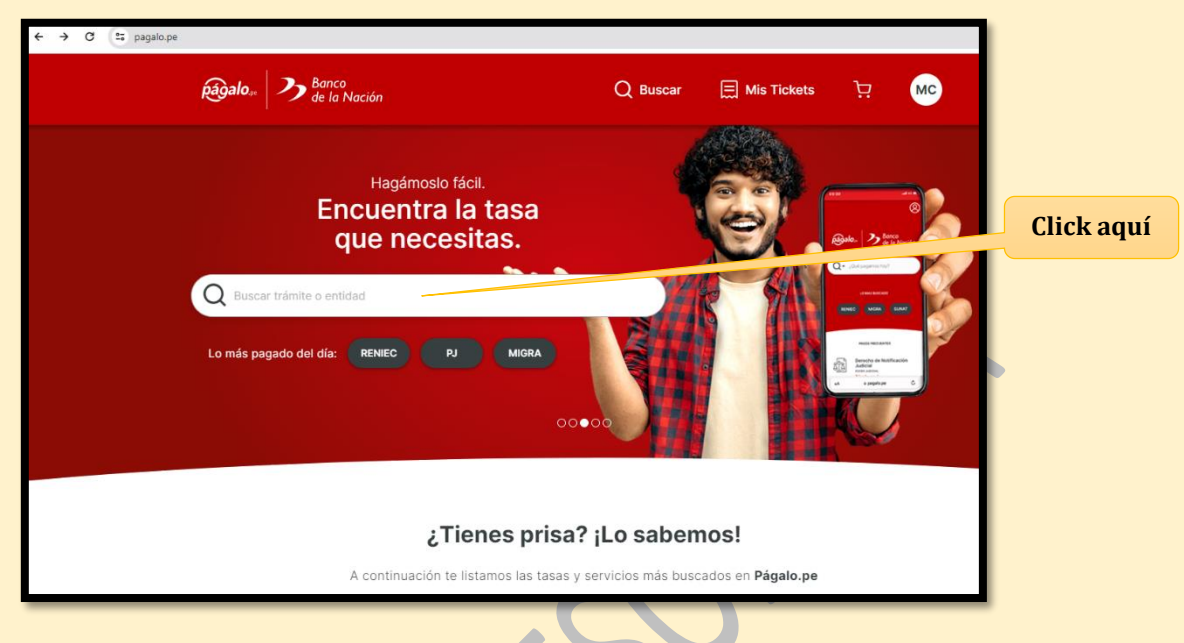

vi. Se mostrará la siguiente pantalla, donde seleccionará la opción: "UNIVERSIDAD NACIONAL DE EDUCACIÓN ENRIQUE GUZMÁN Y VALLE"

|   | Q Busca    | ar trámite o entidad                                     | × |
|---|------------|----------------------------------------------------------|---|
|   | AMAG       | ACADEMIA DE LA MAGISTRATURA                              | • |
|   | UNJFSC     | UNIVERSIDAD NACIONAL JOSÉ FAUSTINO SÁNCHEZ CARRIÓN       |   |
|   | UNP        | UNIVERSIDAD NACIONAL DE PIURA                            |   |
|   | SUTRAN     | SUTRAN                                                   |   |
|   | UNAP       | UNIVERSIDAD NACIONAL DE LA AMAZONÍA PERUANA              |   |
| N | UNHEVAL    | UNIVERSIDAD NACIONAL HERMILIO VALDIZAN                   |   |
|   | MINJUSDH   | MINISTERIO DE JUSTICIA                                   |   |
|   | ATU        | AUTORIDAD DE TRANSPORTE URBANO                           |   |
|   | LA_CANTUTA | UNIVERSIDAD NACIONAL DE EDUCACIÓN ENRIQUE GUZMÁN Y VALLE |   |
|   | UNPRG      | UNIVERSIDAD NACIONAL PEDRO RUIZ GALLO                    |   |
|   | UNTELS     | UNIVERSIDAD NACIONAL TECNOLÓGICA DE LIMA SUR             |   |
|   | UNJBG      | UNIVERSIDAD NACIONAL JORGE BASADRE GROHMANN              |   |
|   | FMP        | FUERO MILITAR POLICIAL                                   |   |
|   | SUNEDU     | SUNEDU                                                   |   |
|   |            |                                                          | * |

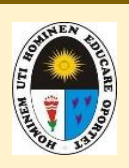

## UNIDAD DE TESORERÍA

vii. Solicitará que seleccione la opción: "Conceptos de pagos..."

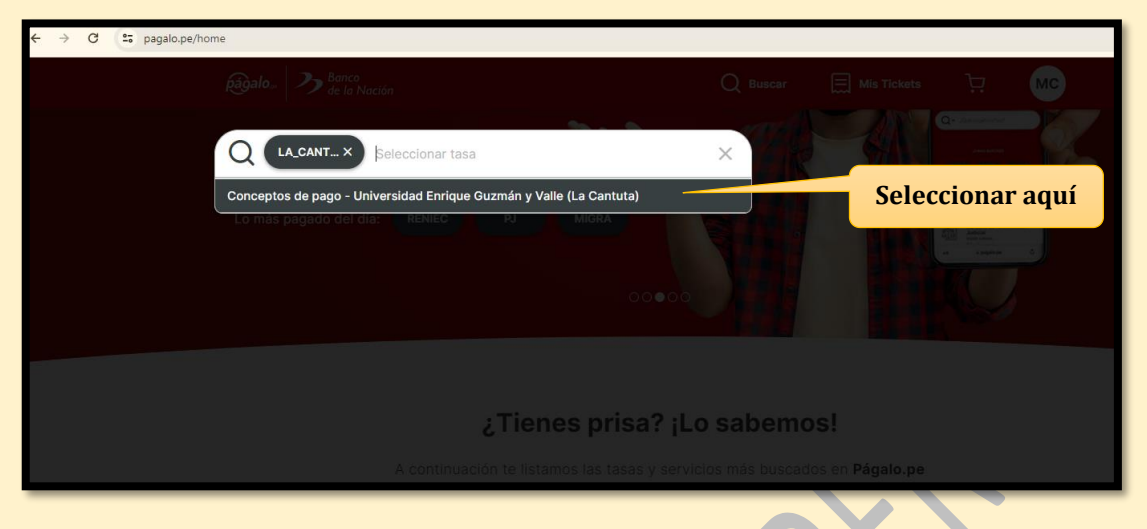

# viii. En las opciones de pago, seleccionar la opción: ALUMNOS.

| pagalo > Banco<br>de la Nación                    | Q Buscar               | Mis Tickets | ्र लट      |
|---------------------------------------------------|------------------------|-------------|------------|
| <u>○-∕&gt;-(s)-(s)</u>                            |                        |             |            |
| UNIVERSIDAD NACIONA<br>GUZMÁN Y VALLE             | L DE EDUC              | ACIÓN EN    | NRIQUE     |
| CONCEPTOS DE PAGO - UNIVERSIDAD ENRIQUE GUZMÁ     | N Y VALLE (LA CANTUTA) |             |            |
| Opción de pago                                    |                        | ]           |            |
| Seleccione un valor<br>Alumno<br>Particular/Otros |                        |             | Click aquí |
|                                                   |                        |             |            |

ix. Digitar su código de alumno y hacer click en "SIGUIENTE".

| de la Nación                                                                             |           |          |            |
|------------------------------------------------------------------------------------------|-----------|----------|------------|
| Q-Ø-9-9                                                                                  |           |          |            |
| UNIVERSIDAD NACIONAL<br>GUZMÁN Y VALLE<br>CONCEPTOS DE PAGO - UNIVERSIDAD ENRIQUE GUZMÁN | L DE EDUC | ACIÓN EN | NRIQUE     |
|                                                                                          |           |          |            |
| Opción de pago Alumno                                                                    | -         |          |            |
| Opción de pago Alumno Código Alumno                                                      | •         |          | Click aqui |

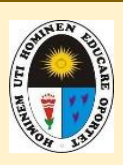

# UNIDAD DE TESORERÍA

# x. Digitar el código tarifario correspondiente a pagar.

En este ejemplo es el 0001 – CARNET UNIVERSITARIO (Régimen Regular)

| pagalo., >> Banco<br>de la Nación                                                                                           | Q Buscar 🗮 Mis Tickets 📜 MC                                                                                        |
|----------------------------------------------------------------------------------------------------|----------------------------------------------------------------------------------------------------|
| Código de Alumno                                                                                                    |                                                                                                    |
|                                                                                                    |                                                                                                    |
| Nombre de Alumno                                                                                                    |                                                                                                    |
|                                                                                                    |                                                                                                    |
| Concepto                                                                                                    |                                                                                                    |
| Seleccione un Concepto                                                                                                    | × Seleccionar el                                                                                                   |
| 0001                                                                                                    | concepto requerido                                                                                                 |
| 0001-CARNET UNIVERSITARIO                                                                                                   |                                                                                                    |
| A                                                                                                    | ITERIOR PAGAR                                                                                                    |
|                                                                                                    |                                                                                                    |
|                                                                                                    |                                                                                                    |
| e ejemplo es el 0049 – MATRÍCU                                                                                              | LA RESULAR (OTROS) (Régimen Regular).                                                                              |
| págalo 🥕 Banco<br>de la Nación                                                                                              | Q Buscar 🚍 Mis Tickets 📜 MC                                                                                        |
|                                                                                                    |                                                                                                    |
|                                                                                                    |                                                                                                    |
| Nombro do Alumno                                                                                                    |                                                                                                    |
|                                                                                                    |                                                                                                    |
| Concepto                                                                                                    |                                                                                                    |
| Seleccione un Concepto                                                                                                    | ×                                                                                                    |
| 0049                                                                                                    | Seleccionar el                                                                                                    |
|                                                                                                    | concepto requeria                                                                                                  |
| 0049-MATRICULA REGULAR (OTROS)                                                                                              |                                                                                                    |
|                                                                                                    |                                                                                                    |
| AN                                                                                                    | TERIOR PAGAR                                                                                                    |
|                                                                                                    | TERIOR PAGAR                                                                                                    |
|                                                                                                    | TERIOR PAGAR                                                                                                    |
| e ejemplo es el 0036 – PENSIÓN                                                                                              | TERIOR PAGAR<br>DE ENSEÑANZA (POR CICLO) (Posgrado)                                                                |
| e ejemplo es el 0036 – PENSIÓN                                                                                              | TERIOR PAGAR                                                                                                    |
| e ejemplo es el 0036 – PENSIÓN<br>Banco<br>Banco<br>de la Nación                                                            | TERIOR PAGAR<br>DE ENSEÑANZA (POR CICLO) (Posgrado)<br>Q Buscar I Mis Tickets I MC                                 |
| re ejemplo es el 0036 – PENSIÓN<br>Palo. De Banco<br>de la Nación<br>Código de Alumno                                       | TERIOR PAGAR<br>DE ENSEÑANZA (POR CICLO) (Posgrado)                                                                |
| E ejemplo es el 0036 – PENSIÓN<br>Banco<br>Código de Alumno                                                                 | TERIOR PAGAR                                                                                                    |
| e ejemplo es el 0036 – PENSIÓN<br>De alon De de la Nación<br>Código de Alumno<br>Nombre de Alumno                           | TERIOR PAGAR<br>DE ENSEÑANZA (POR CICLO) (Posgrado)                                                                |
| E ejemplo es el 0036 – PENSIÓN<br>Banco<br>Código de Alumno<br>Código de Alumno<br>Nombre de Alumno                         | TERIOR PAGAR                                                                                                    |
| AN<br>Re ejemplo es el 0036 – PENSIÓN<br>De la Nación<br>Código de Alumno<br>Mombre de Alumno<br>Concepto                   | TERIOR PAGAR                                                                                                    |
| e ejemplo es el 0036 – PENSIÓN                                                                                              | TERIOR PAGAR                                                                                                    |
| Código de Alumno Código de Alumno Código de Alumno Concepto Seleccione un Concepto (036)                                    | TERIOR PAGAR<br>DE ENSEÑANZA (POR CICLO) (Posgrado)<br>Q Buscor Mis Tickets Mc<br>Seleccionar e<br>concepto requer |
| Código de Alumno<br>Código de Alumno<br>Concepto<br>Seleccione un Concepto<br>0036                                          | TERIOR PAGAR<br>DE ENSEÑANZA (POR CICLO) (Posgrado)<br>Q Buscar Mis Tickets MC<br>Seleccionar e<br>concepto requer |
| Código de Alumno<br>Código de Alumno<br>Concepto<br>Seleccione un Concepto<br>0036<br>0036-PENSIÓN DE ENSEÑANZA (POR CICLO) | TERIOR PAGAR                                                                                                    |

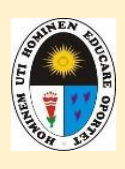

#### **UNIDAD DE TESORERÍA**

xi. Corroborar conceptos y montos de acuerdo a Tasas Educativas vigentes y; hacer click en: "PAGAR".

Ejemplo del 0001 – CARNET UNIVERSITARIO (monto del Régimen Regular)

| GUZMAN Y VALLE                            |                            |  |
|-------------------------------------------|----------------------------|--|
| CONCEPTOS DE PAGO - UNIVERSIDAD ENRIQUE G | UZMÁN Y VALLE (LA CANTUTA) |  |
| Código de Alumno                          |                            |  |
|                                           |                            |  |
| Nombre de Alumno                          |                            |  |
|                                           |                            |  |
| Concepto                                  |                            |  |
|                                           |                            |  |
| 0001-CARNET UNIVERSITARIO                 | •                          |  |
| 0001-CARNET UNIVERSITARIO                 | <b>~</b>                   |  |

Ejemplo del 0049 – MATRÍCULA REGULAR (monto del Régimen Regular)

| Código de Alumno                                                                                                    |                                   |                                                    |         |                                 |         |              |                 |
|----------------------------------------------------------------------------------------------------|-----------------------------------|----------------------------------------------------|---------|---------------------------------|---------|--------------|-----------------|
|                                                                                                    |                                   |                                                    |         |                                 |         |              |                 |
| Nombre de Alumn                                                                                                    | D                                 |                                                    |         |                                 |         |              |                 |
|                                                                                                    |                                   |                                                    |         |                                 |         |              |                 |
| Concepto                                                                                                    |                                   | Seleccione un Concepto                             |         |                                 |         |              |                 |
| 0049-MATRICU                                                                                                    | LA REGULAR (OT                    | (ROS)                                              |         | •                               |         |              |                 |
| Importe Total                                                                                                    |                                   |                                                    |         |                                 |         |              |                 |
| 45                                                                                                    |                                   |                                                    |         |                                 |         | Clic         | ·k anu          |
|                                                                                                    |                                   |                                                    |         |                                 |         | one          |                 |
|                                                                                                    |                                   | AN                                                 | ITERIOR | PAGAR                           |         |              |                 |
| del 0036 –                                                                                                    |                                   | N DE ENSI                                          | EÑANZA  | (monto d<br>Q <sup>Buscar</sup> | el EPG) | cets         | <u></u> بز      |
| del 0036 –                                                                                                    | PENSIÓN                           | N DE ENSI                                          | EÑANZA  | (monto d<br>Q <sup>Buscar</sup> | el EPG) | tets         | Ä               |
| del 0036 –<br>Balos D Banco<br>Código de Alumno                                                                            | PENSIÓN                           | N DE ENSI                                          | EÑANZA  | (monto d<br>Q <sup>Buscar</sup> | el EPG) | æts          | Ä               |
| del 0036 –<br>Rigalo, 2 de la<br>Código de Alumno                                                                          | PENSIÓN<br>Nación                 | N DE ENSI                                          | EÑANZA  | (monto d<br>Q Buscar            | el EPG) | rets         | بظ              |
| del 0036 –<br>Del 20 de la<br>Código de Alumna<br>Nombre de Alumna                                                         | PENSIÓN<br>Nación                 | N DE ENSI                                          | EÑANZA  | (monto d                        | el EPG) | cets         | Ä               |
| del 0036 –<br>Código de Alumno<br>Nombre de Alumno                                                                         | PENSIÓN<br>Nación                 | N DE ENSI                                          | EÑANZA  | (monto d                        | el EPG) | cets         | Ä               |
| del 0036 –<br>Código de Alumno<br>Nombre de Alumno<br>Concepto                                                             | PENSIÓN<br>Nación                 | N DE ENSI                                          | EÑANZA  | (monto d                        | el EPG) | cets         | й               |
| del 0036 –<br>Código de Alumno<br>Código de Alumno<br>Nombre de Alumno<br>Concepto<br>0036-PENSIÓN                         | PENSIÓN<br>Nación                 | N DE ENSI<br>Seleccione un Concepto<br>(POR CICLO) | EÑANZA  | (monto d                        | el EPG) | cets         | Ä               |
| del 0036 –<br>Código de Alumno<br>Código de Alumno<br>Nombre de Alumno<br>Concepto<br>0036-PENSIÓN<br>Importe Total        | PENSIÓN<br>Nación                 | N DE ENSI                                          | EÑANZA  | (monto d                        | el EPG) |              | ų               |
| del 0036 –<br>Código de Alumno<br>Código de Alumno<br>Nombre de Alumno<br>Concepto<br>0036-PENSIÓN<br>Importe Total<br>980 | PENSIÓN<br>Nación                 | N DE ENSI                                          | EÑANZA  | (monto d                        | el EPG) | uets<br>Clic | ·<br>도<br>k aqu |
| del 0036 –<br>Código de Alumno<br>Código de Alumno<br>Nombre de Alumno<br>Concepto<br>0036-PENSIÓN<br>Importe Total<br>980 | PENSIÓN<br>Nación<br>De ENSEÑANZA | N DE ENSI<br>Seleccione un Concepto<br>(POR CICLO) | EÑANZA  | (monto d                        | el EPG) | tets<br>Clic | ਸ਼<br>ck aqu    |

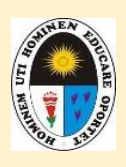

## UNIDAD DE TESORERÍA

xii. El alumno deberá seleccionar el método de pago de entre las opciones que le brinda págalo.pe, como se muestra en la imagen:

| pagalo, → Banco<br>de la Nación                       | Q B | Buscar 🚍 | Mis Tickets                                                                 | ַב                                                                                        | мс                                                                    |
|-------------------------------------------------------|-----|----------|-----------------------------------------------------------------------------|-------------------------------------------------------------------------------------------|-----------------------------------------------------------------------|
|                                                       |     |          |                                                                             |                                                                                           |                                                                       |
| Método de pago<br>seleccionar medio a pagar: s/ 17.00 |     |          | Informac                                                                    | ión                                                                                       |                                                                       |
| Medios digitales                                      |     |          | ¿Habrá alg<br>No, solo se o                                                 | <b>jún cargo ad</b><br>cargará a tu ta                                                    | licional?<br>rjeta el                                                 |
|                                                       |     |          | importe de l<br>seleccionad<br>adicionales<br>gastos finan                  | a tasa o servic<br>o. No se aplica<br>por comisiones<br>icieros.                          | ios que has<br>arán cargos<br>s u otros                               |
|                                                       |     |          | ¿Puedo pa                                                                   | agar en efect                                                                             | tivo?                                                                 |
| yape                                                  |     |          | Sí, de mostr<br>deberás sele<br>para descar<br>constancia s<br>registrado u | arse la opción<br>eccionar Agent<br>gar el ticket de<br>será enviada a<br>na vez realizac | en efectivo,<br>te Multired<br>a pago. La<br>tu correo<br>do el pago. |
|                                                       |     |          |                                                                             |                                                                                           |                                                                       |

# xiii. Se realiza el pago del método que le es más factible y cómodo.

 En este ejemplo se está seleccionando el método de pago VISA (para tarjetas de créditos y débitos).

| ENG ESP                             |            |  |
|-------------------------------------|------------|--|
| - Andreada                          | Click aquí |  |
| pagal0.pe                           |            |  |
| Elize un medio de uzro              |            |  |
| Tariata de créditou débito          |            |  |
| Realiza tu pazo en cuotas o directo |            |  |
|                                     |            |  |
| VISA                                |            |  |
| <ul> <li>Pago con Yape</li> </ul>   |            |  |
| (1)<br>UNDE                         |            |  |
| Jun -                               |            |  |
|                                     |            |  |
| Const.                              |            |  |
| Continuar                           |            |  |
|                                     |            |  |
| -                                   |            |  |
|                                     |            |  |

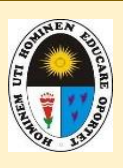

# UNIDAD DE TESORERÍA

Siguiendo ésta modalidad de pagos, luego debe digitar los datos que le solicitan de la tarjeta VISA (débito y/o crédito).

| Recue | a <b>rda</b> activar las<br>con tu | compras por in<br>banco | nternet |   |        |
|-------|------------------------------------|-------------------------|---------|---|--------|
|       | Número de Ta                       | rjeta                   |         |   |        |
| *     | MM/AA                              | e w                     | Θ       |   |        |
| 8     | Nambre                             | A Apellio               | ia      |   | C      |
|       | Email                              |                         |         |   |        |
| 0     | Recordar Tarja                     | eta                     | 0       | C | Y/     |
|       | Dogos S                            | (290.00                 |         |   | $\sim$ |

En este otro ejemplo, se está seleccionando el método de pago con YAPE.

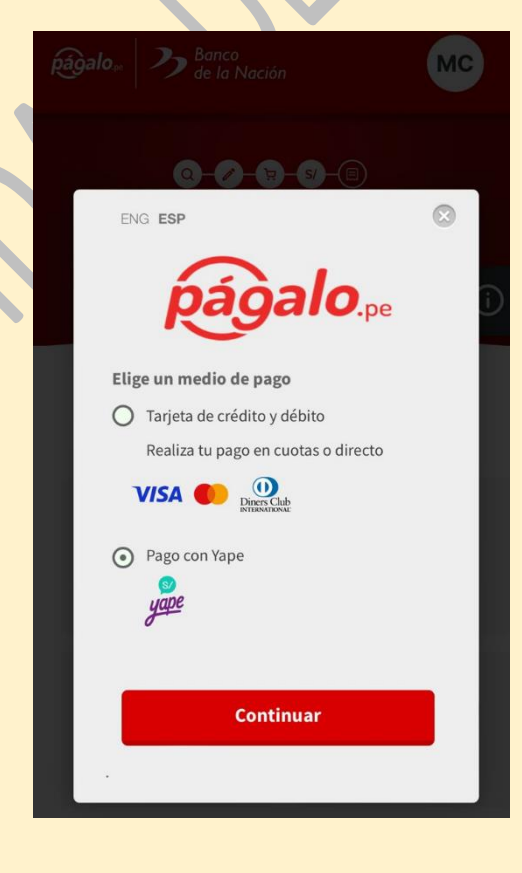

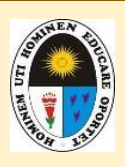

## UNIDAD DE TESORERÍA

Siguiendo éste método de pago, tiene que poner el número de celular desde donde va a hacer el pago con yape y el código de aprobación que está en el MENÚ YAPE del mismo número.

| alo <sub>s</sub> 2 | Banco<br>de la Nación    | МС        |
|--------------------|--------------------------|-----------|
|                    |                          | )         |
| ENG                | ESP                      | $\otimes$ |
|                    | <i>págalo</i>            | pe        |
| Ingres             | a tu celular Yape        |           |
| Código             | de aprobación            |           |
| Encuér             | tralo en el menú de Yape |           |
|                    |                          |           |
| •                  | yape                     |           |
|                    |                          |           |

El código de aprobación que le solicita puede ubicarlo en los siguientes campos:

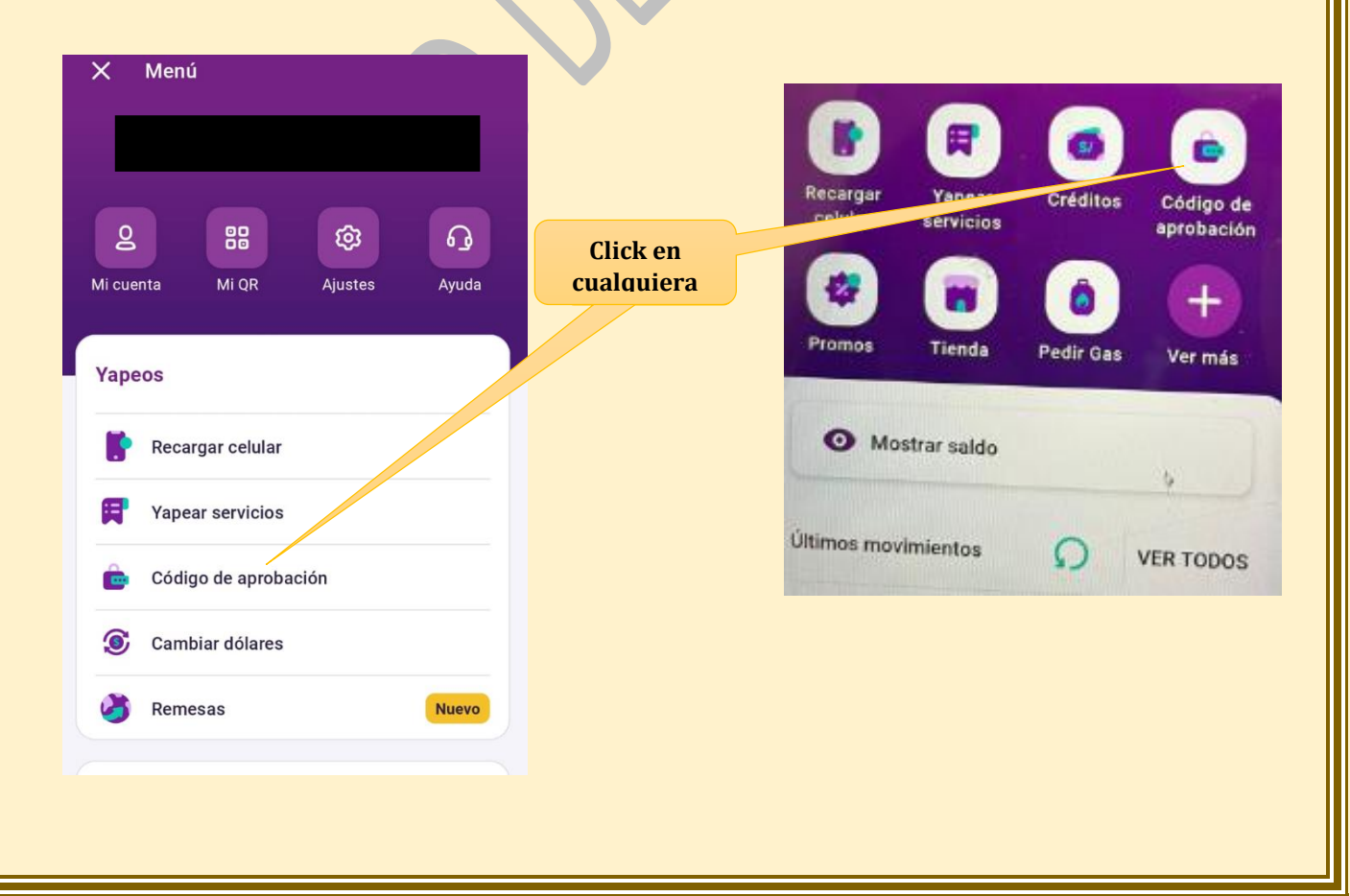

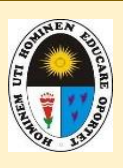

# UNIDAD DE TESORERÍA

IMPORTANTE: Se tiene que activar las Compras por Internet para que se le envíe el código de aprobación.

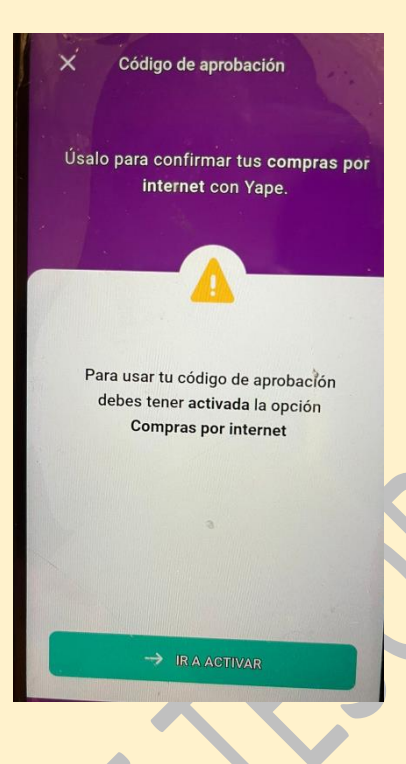

 Y luego, se le le enviará el código el cual debe digitarlo en pagalo.pe / Pagos mediante YAPE.

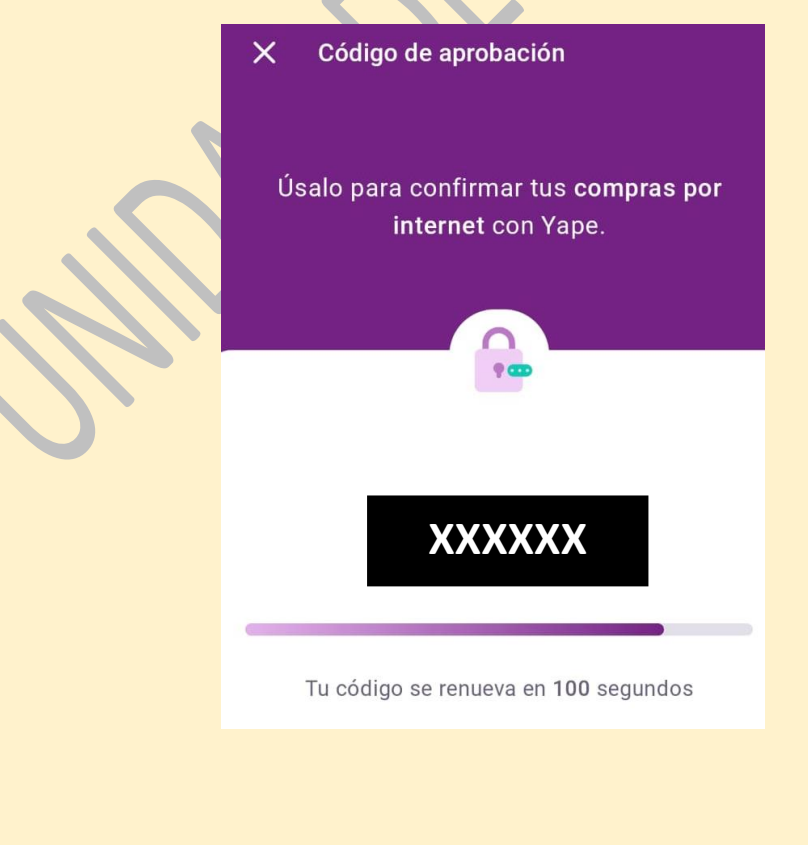

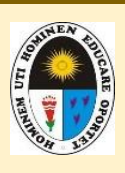

# UNIDAD DE TESORERÍA

xiv. Luego de haber efectuado el pago, el usuario puede verificar y descargar el documento en linea para su impresión.
 La opción donde se encuentra todos los tickes y pagos generados es la que se muestra en pantalla.

| pagalo, Banco<br>de la Nación         | Q Buscar 🗮 <u>Mis Tickets</u> 📜 📕                                                                                                    |                                                                                                    |
|---------------------------------------|----------------------------------------------------------------------------------------------------|----------------------------------------------------------------------------------------------------|
| Mis Tickets<br>constancias            | O Información                                                                                                    |                                                                                                    |
| TICKET REGISTRO ESTADO CANTIDAD MONTO | OPCIONES ¿Cómo descargo mi constancia?<br>Puedes descargo todas las<br>constancias de pago, losses<br>Ver Si tu ticket aún está pendiente de<br>pago, puedes continuar con el                                          | Al hacer click en "VER", se<br>podrá verificar el ticket de<br>pago en formato pdf y a la<br>vez podrá descargarlo. |
|                                       | Proceso haciendo ciú sobre el botón<br>'Pagar'.<br>Recuerda, solo se muestran en este<br>listado los tickets de pago generados<br>en los últimos 30 días.<br>¿Por qué mi ticket está<br>pendiente y no puesdo pagario? |                                                                                                    |
|                                       | pebloa a que el concepto<br>seleccionado es un servicio y no<br>podrá pagarlo por esta opción,                                                                                                    |                                                                                                    |

NOTA IMPORTANTE: Todos los pagos son validados en el sistema financiero de la une (SIGA-UNE); los datos son enviados por el Banco de la Nación, lo cual figura en el SIGA-UNE, el día siguiente hábil de haber realizado el pago y es verificado en caja de la UNE.

xv. Se abrirá la ventana donde mostrará el archivo para su respectiva descarga.

|         | Detalle de                                                                                                    | Ticket<br>Pagado |             |            |
|---------|----------------------------------------------------------------------------------------------------|------------------|-------------|------------|
| BNTIDAD | DESCRPCIÓN                                                                                                    | DOCUMENTO        | IMPORTE     | CONSTANCIA |
| LA_CAN  | Servicio 28 - CONCEPTOS DE PAGO -<br>UNIVERSIDAD ENRIQUE GUZMÁN Y VALLE<br>(LA CANTUTA)<br>Concepto: 0036 - PENSIÓN DE ENSEÑANZA<br>(POR CICLO) | ,                | S           | Descargar  |
|         |                                                                                                    | Impo             | orte pagado |            |
|         |                                                                                                    |                  | R           | egresar    |

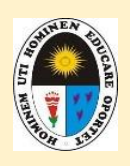

# UNIDAD DE TESORERÍA

# xvi. Finalmente, obtendrá la constancia de pago, el cual es el archivo para su respectiva impresión, en caso lo requiera.

| el banco de todos                                        |                                                                         |
|----------------------------------------------------------|-------------------------------------------------------------------------|
| UC: 20100030595                                          |                                                                         |
|                                                          |                                                                         |
| atos de la operación :                                   | FECHA DE OPERACIÓN:                                                     |
| ENTIDAD:                                                 | UNIVERSIDAD NACIONAL DE EDUCACIÓN ENRIQUE GUZMÁN Y VALLE                |
| CONCEPTO DE PAGO:                                        |                                                                         |
| atos del ciudadano:                                      |                                                                         |
| FIPO DE DOCUMENTO:                                       | CÓDIGO DE ALUMNO                                                        |
| CODIGO:<br>NOMBRE:                                       |                                                                         |
| tros Datos:                                              |                                                                         |
| SEDE:                                                    | ALUMNO<br>001 - CENTRAL - CHOSICA                                       |
| SITUACION:                                               | 001 - ALUMNO REGULAR                                                    |
|                                                          | IMPORTE TOTAL: S/ *****                                                 |
| ecuencia Fecha de Tr.<br>de pago Operación 21FEB2024 358 | x Cód. Cód. Hora de<br>Gajero Oficina operación<br>6 9191 0987 10:26:03 |
|                                                          |                                                                         |
|                                                          |                                                                         |
|                                                          |                                                                         |
| (1)                                                      |                                                                         |
| $\mathcal{N}$                                            |                                                                         |
| M)                                                       |                                                                         |
|                                                          |                                                                         |
|                                                          |                                                                         |
|                                                          |                                                                         |
|                                                          |                                                                         |
|                                                          |                                                                         |